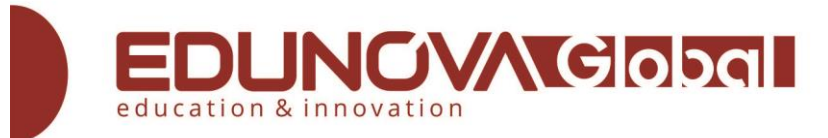

## ELSA Speak hesabı nasıl oluşturulur?

CH Play / Google Play veya App Store'u ziyaret edin  $\rightarrow$  ELSA Speak'i arayın, ardından cihazınıza indirin ve yükleyin (Android / iOS telefon / tablet).

ELSA Speak uygulamasını açın  $\rightarrow$  "İleri" ye dokunun  $\rightarrow$  Ana dili seçin  $\rightarrow$  Telaffuz seviyesini seçin  $\rightarrow$  "İleri" ye dokunun  $\rightarrow$  ELSA'nın İngilizce pratik yapmanız için size hatırlatma olarak bir push bildirimi göndermesi için tercih ettiğiniz zamanı seçin  $\rightarrow$  "Başlat" a dokunun  $\rightarrow$  Bildirime "İzin Ver" seçeneğine dokunun.

"E-posta ile Kaydol" seçeneğini seçin  $\rightarrow$  E-postanızı doldurun ve ELSA Speak hesabınız için bir şifre belirleyin  $\rightarrow$  "Kaydol" seçeneğine dokunun (ELSA, daha iyi hesap yönetimi için kullanıcıları bir e-posta hesabıyla kaydolmaya teşvik eder)

https://www.youtube.com/watch?v=oo\_RC0\_hOu0&feature=youtu.be

YouTube videomuzu kontrol edin: Eksiksiz kılavuz - ELSA Speak'i kullanma https://youtu.be/azdanABeJ c

## Üyelik / kupon kodu nasıl etkinleştirilir?

Lütfen bu bölüme gitmeden önce ELSA hesabı açtığınızdan emin olun. Aksi takdirde, bir hesap oluşturmak için lütfen yukarıdaki "Bir hesap için kaydolun" bölümüne bakın.

## Android telefon / tablet cihazlar için

ELSA Speak uygulamasını açın ve E-posta / Facebook ile ELSA hesabınıza giriş yapın.

Ekranın sağ alt köşesinde lütfen "Profil" → "ELSA Pro Al" → "Promosyon kodunuz olsun" (ekranın sol alt köşesinde) tıklayın

TÜM BÜYÜK HARFLERLE aktivasyon kodunu girin ve "Kullan" a basın → Kod başarıyla etkinleştirildi

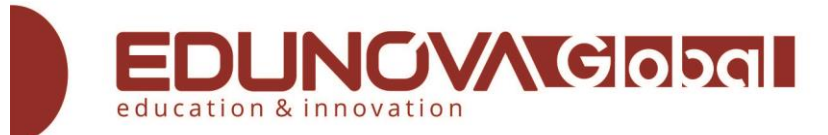

Hesabınızdan çıkış yapmak ve hesabın güncellenmesi için sistemde tekrar oturum açmak için "Profil" sekmesine dönün.

İzleyin: https://www.youtube.com/watch?v=BXIVwYhdrdE&feature=youtu.be

## **İOS cihazlar için: iPhone, iPad**

www.elsaspeak.com/redeem adresine gidin

E-posta / Facebook aracılığıyla ELSA hesabınıza giriş yapın (Kayıtlı değilseniz, doğrudan bu web sitesinde "Kayıt Ol" butonuna tıklayarak bir hesap oluşturabilirsiniz)

TÜM BÜYÜK HARFLERLE aktivasyon kodunu girin ve "Kullan" a basın

ELSA Speak uygulamasını açın, oturumu kapatın ve hesabınızı güncellemek için ELSA hesabıyla oturum açın.

İzleyin: <u>https://www.youtube.com/watch?v=WeOVgKqB1bo&feature=youtu.be</u>

Notlar:

Kupon kodunu kullandığınızda 'Kod geçersiz veya kod etkinleştirildi' mesajını görürseniz, lütfen aşağıdaki talimatları izleyin:

1. Uygulamaya girin

2. Profil'e gidin> Ayarlar simgesine tıklayın ve adınızın altındaki bilgileri görün.

3. Bilginin "x" gün kaldığını görürseniz, bu, kodun başarıyla kullanıldığı anlamına gelir. Aksi takdirde lütfen <u>selin.tuncel@edunovaglobal.com</u> ile iletişime geçin.

| ELSA Home FAQs     |                                                     | Languages: EN 👻 | Available on the App Store | Google play |
|--------------------|-----------------------------------------------------|-----------------|----------------------------|-------------|
|                    | 888                                                 |                 |                            |             |
|                    | ELSA                                                |                 |                            |             |
|                    |                                                     |                 |                            |             |
|                    | Welcome to Elsa!<br>Have a voucher? Redeem it here! |                 |                            |             |
| Contraction of the | Voucher Code: Enter your code here Redeem           |                 |                            |             |
| Post in            |                                                     |                 |                            |             |
| 6 - St.            |                                                     |                 |                            |             |